## Integration of RemoteEyes and MobileBytes

Related programs:

1. Remote Eyes DVR program: REServer (needs license key with POS feature)

2. Remote Eyes text insertion service POSSvr (must be installed and run under DVR)

3. Remote Eyes POSWatch (needs two license keys, one is for POSWatch and the other one is for POSCInt.DLL)

4. Microsoft SQL server 2008 express edition

5. MobileBytes POS

Additional client program: PWClient It allows you to connect to POSWatch to search data and play video from remote.

POSWatch and DVR (w/POSSvr) will be installed under the same machine.

\_\_\_\_\_

#### Very important notes for System time

Please make sure the machine time of Remote Eyes DVR is consistent with the time of your POS system, otherwise the related video clip could not be found.

## How it works:

POSWatch will receive transaction data from MobileBytes in real time, save the data to database and send the related text lines to the video immediately. Later you could search the data and display the video on POSWatch.

 MobileBytes
 send data
 send text lines (through POSSvr servce)

 (TCP/IP)
 POSWatch
 =======> DVR

 (receive data, save data to sql Database send text to DVR)

How it looks:

| POSWatch                                                                                                    |                                                 |
|----------------------------------------------------------------------------------------------------|-------------------------------------------------|
| 08/15/17 13:48:21 MobileBytes TEST POS                                                                                                    | User ID odmin                                   |
| LOGIN: Luke Undhjem (8138)<br>(FORCE SERVER CHECKOUT)<br>(ACCESS CHECK() chk: J16<br>(FORCE SERVER, CHECKOUT)<br>(ACCESS CHECK) chk: J16<br>(SEND CHECK) chk: J16<br>(EXT CHECK) chk: J16<br>(EXT CHECK) chk: J13<br>Open Food 0.00<br>Move item: Open Food 0.00<br>(EXT CHECK)<br>(N0 SALE)<br>(ACCESS CHECK) chk: J19<br>Atisan Pizza 0.00<br>SelE]<br>Gatic 0.00<br>BelFeppers 0.00 | Log Off<br>Setup View Event<br>PWE Setup Update |
| Paid In (Food Run): 1100<br>Paid Out (Food Run): 1100<br>(ADCESS CHECK) ohk: J18<br>[EXIT CHECK]<br>(ADCESS CHECK) ohk: J15<br>[EXIT CHECK]<br>LaccrESS CHECK1 obk: J14<br>Listen Port: 192.168.1.5: 4400 ready Text Insertion Server : localnost Connected<br>View Transactions My Setup                                                                                              | Sales Report<br>for Sharp POS                   |
|                                                                                                    | Surveillance                                    |

POSWatch (real time data received from MobileBytes POS, showing in black box)

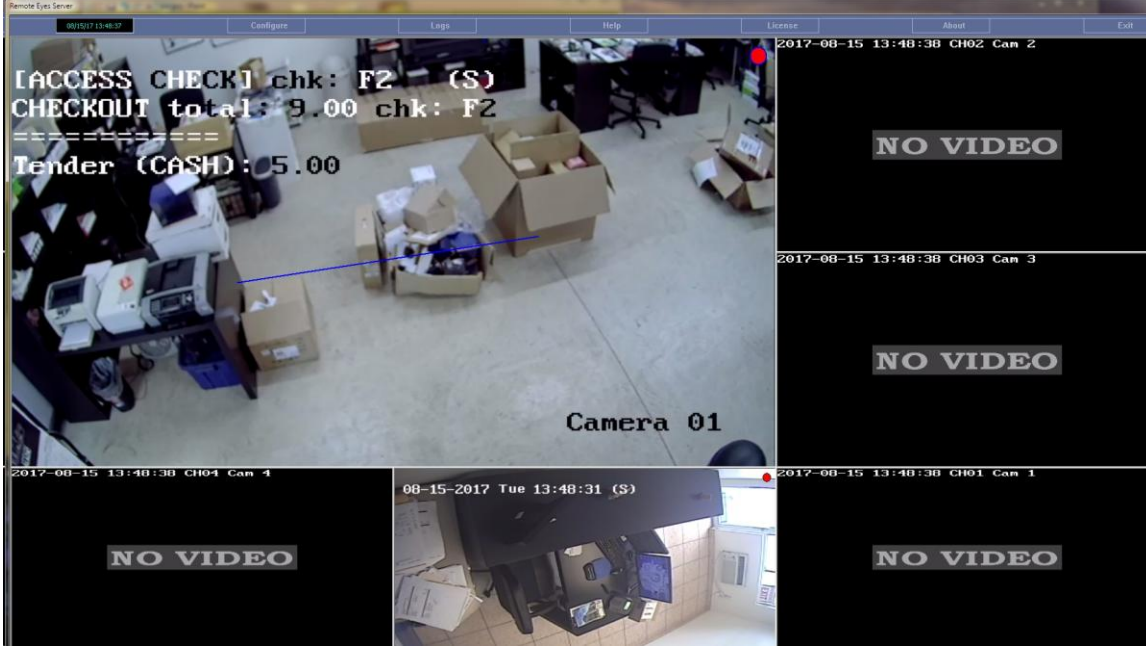

Remote Eyes Server (overlaid text lines about the transaction on camera 1)

## How to setup:

## On MobileBytes side:

You will need to setup IP/port to on MobileBytes side to make it connect and send data to POSWatch.

## **On POSWatch and Remote Eyes Server side:**

### 1. Install Remote Eyes server and activate POS module

Use Remote Eyes Server from installation CD to install server program.

Launch server from program start menu. You will be prompted to provide the key, please call us or email us to request two keys: one for REServer and one for POS module.

Note: under REServer, make all channels that need text overlay in recording mode

### 2. Install Microsoft SQL server 2005 or 2008 express edition

### 3. Install POSWatch

Use installation CD to install POSWatch.

### 4. Work with POSWatch

#### 4.1 Launch POSWatch

On desktop, click POSWatch icon.

You will prompt to input the license keys for both POSWatch and POSCInt.DLL, please call us or email us for the keys. You need to provide us the machine fingerprint to get license keys.

### 4.2 Logon POSWatch

There are 3 default user accounts. You may manage accounts just like Remote Eyes server.

| User name | Password |                                 |
|-----------|----------|---------------------------------|
| admin     | admin    | (this is administrator account) |
| manager   | manager  |                                 |
| operator  | operator |                                 |

# 4.3 Create interface for your POS system

Click button "POS" on the top to add new interface for your POS system. Select "MobileBytes" as the interface type.

| POSWatch          |                 |
|-------------------|-----------------|
| 01/15/07 18:32:41 | POS 1           |
|                   | New<br>Open     |
|                   | Close<br>Delete |
|                   | Cancel Esc      |

|                | m                                                        | • |
|----------------|----------------------------------------------------------|---|
| Plea:<br>a ser | MaitreD<br>Micros3700<br>Micros9700VSS<br>MicrosSimphony |   |
|                | MobileBytes<br>Nucleus562<br>OnePOS<br>Palm              |   |

| MobileBytes                             | 3                                              |                  |
|-----------------------------------------|------------------------------------------------|------------------|
| Please provide th<br>a server, terminal | e name of the unit (tl<br>, or register etc.): | ne unit might be |
| Unit Name:                              | TEST                                           | (< 5 characters) |
|                                         | (eg. svr1 or reg2)                             |                  |

## 4.4 Setup connection info

Click button "**MySetup**", under tab "**Communication**", enter POSWatch listen port (default is 4400). This is also the port you need to setup MobileBytes side for connection to poswatch.

| Setup for MobileBytes TEST          | x    |
|-------------------------------------|------|
| Communication Camera Mapping Logs   |      |
| Communication information:          |      |
| Listen to MobileBytes TEST          |      |
| Connection Port of MobileBytes 4400 |      |
|                                     |      |
|                                     |      |
|                                     |      |
|                                     |      |
|                                     |      |
| Connections                         |      |
|                                     |      |
| OK Car                              | icel |

#### 4.5 Text Insertion server

Check the POSWatch status (see above) for "Text Insertion Server", "localhost connected" means POSWatch is ready for the text insertion.

If the status shows "Not Connection" you have to setup "Text Insertion" by clicking button (on the right of your main screen) **Setup** > **Text Insertion**. Under Text Insertion setup window (see below), IP should be always "localhost" unless you are running text insertion service under other machine. By default the port number is 2995.

Note: You could check and change the text insertion server/service related information by launching POS Svr administrator program from Start > All Programs > Remote Eyes > POSSvr > Launch POSSvr Admin.

| System C       | onfi             | guration                         |                                                 | × |
|----------------|------------------|----------------------------------|-------------------------------------------------|---|
| Access A       | .dmin            | Text Insertion                   | n System Logs Auto Launch                       |   |
| _ Text         | Inser            | tion Service Co                  | onnection                                       |   |
|                |                  | IP:                              | localhost                                       |   |
|                | F                | ort Number:                      | 2995                                            |   |
|                |                  | User Name:                       | admin                                           |   |
|                | Us               | er Password:                     | ****                                            |   |
| Ple            | ease c<br>ertion | lick 'Connect'<br>service with a | button to connect to the text<br>bove settings: |   |
| (Note<br>click | : setti<br>Conni | ngs can be sa<br>ect button)     | ved only when you Connect                       |   |
| Conf<br>Max    | igurat<br>kimum  | ion<br>number of cha             | araters before wraping : 37                     |   |
|                |                  |                                  |                                                 |   |
|                |                  |                                  |                                                 |   |
|                |                  |                                  | OK Cancel                                       |   |

Text insertion server setup

Under POS Server Admin window, click on button "Configure Server" and check the information about POS Server.

| POS Server Administrator |              |  |  |  |  |  |  |
|--------------------------|--------------|--|--|--|--|--|--|
| POS Server Manage        | ement:       |  |  |  |  |  |  |
| Server status:           | Running      |  |  |  |  |  |  |
| Install Server           | Start Server |  |  |  |  |  |  |
| Uninstall Server         | Stop Server  |  |  |  |  |  |  |
| Lonligure Server         |              |  |  |  |  |  |  |
| Configure Text Insertion |              |  |  |  |  |  |  |
|                          |              |  |  |  |  |  |  |

Text insertion server administrator

Click button "Configure Server", under tab "POS Communication" (see below) check the IP and port number which should match the settings what we do under POSWatch for text insertion.

.

| POS Server Administrator                | ×    |
|-----------------------------------------|------|
| POS Communication POS Login             |      |
| Connection information for POS clients: |      |
| Host meixp                              |      |
| Internet                                |      |
| LAN 10.0.0.121                          |      |
| Port: 2995                              |      |
| OK Cancel Apply                         | Help |

Settings for POS communication

Click "POS login" to check/change the user/password for text insertion Server/Service (POSSvr). If you change user/password you have to go back to enter the correct user/password under POSWatch Text Insertion Setup window, and then click button "Connect" to perform connection. Check POSWatch status again to make sure the Text Insertion Server is "Connected".

| POS Server Administrator                                                               | × |
|----------------------------------------------------------------------------------------|---|
| POS Communication POS Login                                                            |   |
|                                                                                        |   |
| Login information for POS clients:                                                     |   |
| Login ID: admin                                                                        |   |
| Password:                                                                              |   |
| Note:<br>POS Client will need this login ID and password to<br>login to the POS Sever. |   |
| OK Cancel Apply Help                                                                   |   |

User Info to Login Text Insertion server

### 4.6 Camera-Device mapping:

Click button **MySetup**>Camera Mapping>New to add new mapping (see below). Under window New Cam Mapping, enter **MobileBytes terminal/register name** and select camera(s) for text overlay. Click OK to save your settings. Note: terminal name must match what is shown in the data sent from MobileBytes.

| Setup f | or MobileB | lytes TEST          | -     | ×      |
|---------|------------|---------------------|-------|--------|
| Comr    | nunication | Camera Mapping Logs |       |        |
|         |            |                     |       |        |
|         | ID         | Register            |       |        |
|         | 0          | MB IPAD PRO 3       |       |        |
|         |            |                     |       |        |
|         |            |                     |       |        |
|         |            |                     |       |        |
|         |            |                     |       |        |
|         |            |                     |       |        |
|         | ·····      |                     |       |        |
|         | New        | Edit                | Delet | ie     |
|         |            |                     |       |        |
|         |            |                     |       |        |
|         |            |                     |       |        |
|         |            |                     | or 1  | Cancel |
|         |            |                     |       | Lancer |

Setup camera-device mapping

| New Cam Mapp | ing                      |              |              |             |             |             | <b>x</b>    |
|--------------|--------------------------|--------------|--------------|-------------|-------------|-------------|-------------|
| Auto Assign  | ned Registe<br>(0, 1, 2, | r ID:<br>)   |              |             |             |             |             |
| Register Na  | ame: (eg. El             | J2, EW5, o   | r ET3)       |             |             |             |             |
| MB IPAD F    | PRO 3                    |              |              |             |             |             |             |
| DTE re       | egister                  |              |              |             |             |             |             |
| Select (     | Camers for T             | ext Insertio | n:           |             |             |             |             |
| 目 1          | ■ 2                      | 🔳 З          | Π 4          | <b>I</b> 5  | 🔳 б         | Π7          | ■ 8         |
| 🗐 🦉 🗐        | 10                       | 🔲 11         | III 12       | 🔳 13        | III 14      | II 15       | 16          |
| <b>I</b> 17  | <b>I</b> 18              | 🔳 19         | III 20       | 🔳 21        | <b>I</b> 22 | <b>I</b> 23 | <b>2</b> 4  |
| <b>1</b> 25  | <b>E</b> 26              | III 27       | III 28       | 🔳 29        | iii 30      | III 31      | III 32      |
| <b>I</b> 33  | III 34                   | <b>I</b> 35  | <b>II</b> 36 | <b>I</b> 37 | <b>I</b> 38 | <b>I</b> 39 | <b>□</b> 40 |
| <b>II</b> 41 | III 42                   | <b>I</b> 43  | III 44       | <b>I</b> 45 | MT 46       | III 47      | III 48      |
| <b>I</b> 49  | 50                       | <b>1</b> 51  | <b>5</b> 2   | <b>5</b> 3  | 54          | <b>5</b> 5  | <b>□</b> 56 |
| <b>1</b> 57  | 58 🕅                     | III 59       | 60 🗐         | 🔳 61        | <b>m</b> 62 | 🔳 63        | <b>6</b> 4  |
|              |                          |              |              |             |             |             |             |
|              |                          | OK           |              |             | Cancel      |             |             |
|              | -                        |              |              | 87          |             |             |             |
|              |                          |              |              |             |             |             |             |

Add/edit cam-dev mapping

# Data searching and video clip displaying

1. Under POSWatch, lick button View Transactions.

2. Under "Search Transaction Database" dialog, specify the time range ("From" and "To"), specify your search criteria and click button **Search**.

3. From data list, select one entry, and click **Display Video** to bring up the Player. The player will open the clip for only one channel and stop at the right frame.

### Notes:

\*1. You need to wait a while until the clip files recorded on DVR get closed. The waiting time depends on your settings for the DVR server. If the player gives you the error message 'could not find the matched...' exit player, wait a while and try again.)

\*2. You may need further setup to bring up the proper player if your DVR is not Remote Eyes DVR.

\*3. If your DVR is Remote Eyes DVR, you could switch from single-channel mode to multi-channel mode to display for multiple channels.

| B         MB IP           1         MB IP           1         MB IP                           | 8138<br>8138<br>8138<br>8138<br>8138<br>8138<br>8138<br>8138                                                                                                    | Luke Undhi<br>Luke Undhi<br>Luke Undhi<br>Luke Undhi<br>Luke Undhi<br>Luke Undhi<br>Luke Undhi<br>Luke Undhi<br>Luke Undhi<br>Luke Undhi<br>Luke Undhi<br>Luke Undhi<br>Luke Undhi<br>Luke Undhi<br>Luke Undhi<br>Luke Undhi<br>Luke Undhi<br>Luke Undhi<br>Luke Undhi<br>Luke Undhi<br>Luke Undhi                                                                                                    | LOGIN<br>LOGIN<br>LOGIN<br>ACCESS CHECK<br>CHECKOUT<br>ADJUSTMENT<br>SEND CHECK<br>ACCESS CHECK<br>ACCESS CHECK<br>CHECKOUT<br>CASH<br>BALANCE DUE<br>EXIT CHECK<br>ACCESS CHECK<br>EXIT CHECK<br>EXIT CHECK<br>EXIT CHECK                                                                                                    | 5.00<br>10.00<br>-1.00<br>9.00<br>5.00<br>4.00                                                                                                    | 2<br>2<br>2<br>2<br>2<br>2<br>2<br>2<br>2<br>2<br>2<br>1                                                                                                    | 5<br>5<br>5<br>5<br>5<br>5<br>5<br>5<br>5<br>5<br>5<br>5<br>5<br>5<br>5<br>5<br>5<br>5<br>5                                                                                                    | kchk:F2: 107/11/20<br>(4/07/11/2017 12:<br>cchk:F2: [07/11/2]<br>cchk:F2: [07/11/2]<br>cchk:F2: [07/11/2]<br>cchk:F2: [07/11/2]<br>fCal<br>[07/11/2017 12:5E<br>[07/11/2017 12:5E<br>cchk:F2: [07/11/2]<br>cchk:F2: [07/11/2]<br>cch |
|----------------------------------------------------------------------------------------------------|----------------------------------------------------------------------------------------------------|----------------------------------------------------------------------------------------------------|----------------------------------------------------------------------------------------------------|----------------------------------------------------------------------------------------------------|----------------------------------------------------------------------------------------------------|----------------------------------------------------------------------------------------------------|----------------------------------------------------------------------------------------------------|
| 1         MB IP           1         MB IP           1         MB IP | 8138<br>8138<br>8138<br>8138<br>8138<br>8138<br>8138<br>8138                                                                                                    | Luke Undhi<br>Luke Undhi<br>Luke Undhi<br>Luke Undhi<br>Luke Undhi<br>Luke Undhi<br>Luke Undhi<br>Luke Undhi<br>Luke Undhi<br>Luke Undhi<br>Luke Undhi<br>Luke Undhi<br>Luke Undhi<br>Luke Undhi<br>Luke Undhi<br>Luke Undhi<br>Luke Undhi<br>Luke Undhi                                                                                                    | LUGIN<br>LOGIN<br>ACCESS CHECK<br>CHECKOUT<br>ADJUSTMENT<br>SEND CHECK<br>EXIT CHECK<br>ACCESS CHECK<br>CHECKOUT<br>CASH<br>BALANCE DUE<br>EXIT CHECK<br>EXIT CHECK<br>EXIT CHECK<br>EXIT CHECK                                                                                                    | 10.00<br>-1.00<br>9.00<br>5.00<br>4.00                                                                                                    | 2<br>2<br>2<br>2<br>2<br>2<br>2<br>2<br>2<br>2<br>2<br>1                                                                                                    | 5<br>5<br>5<br>5<br>5<br>5<br>5<br>5<br>5<br>5<br>5<br>5<br>5<br>5<br>5<br>5<br>5<br>5<br>5                                                                                                    | [4201740/410@23<br>[4407711/201712:<br>cchk:F25 [07711/2]<br>cchk:F25 [07711/2]<br>cchk:F25 \$1 off Ca<br>[07711/201712:5E<br>[07711/201712:5E<br>cchk:F25 [07711/2]<br>cchk:F25 [07711/2]<br>cchk:F25 [07711/2]<br>cchk:F25 [07711/2]                                                                                                    |
| 1         MB IP           1         MB IP                                                                               | 8138<br>8138<br>8138<br>8138<br>8138<br>8138<br>8138<br>8138                                                                                                    | Luke Undhi,<br>Luke Undhi,<br>Luke Undhi,<br>Luke Undhi,<br>Luke Undhi,<br>Luke Undhi,<br>Luke Undhi,<br>Luke Undhi,<br>Luke Undhi,<br>Luke Undhi,<br>Luke Undhi,<br>Luke Undhi,<br>Luke Undhi,<br>Luke Undhi,<br>Luke Undhi,<br>Luke Undhi,<br>Luke Undhi,                                                                                                    | LOGIN<br>ACCESS CHECK<br>CHECKOUT<br>ADJUSTMENT<br>SEND CHECK<br>EXIT CHECK<br>CHECKOUT<br>CASH<br>BALANCE DUE<br>EXIT CHECK<br>ACCESS CHECK<br>EXIT CHECK<br>EXIT CHECK<br>EXIT CHECK                                                                                                    | 10.00<br>-1.00<br>9.00<br>5.00<br>4.00                                                                                                    | 2<br>2<br>2<br>2<br>2<br>2<br>2<br>2<br>2<br>2<br>2<br>1                                                                                                    | 5<br>5<br>5<br>5<br>5<br>5<br>5<br>5<br>5<br>5<br>5<br>5<br>5<br>5<br>5<br>5<br>5<br>5<br>5                                                                                                    | [ <sup>11</sup> 07/11/2017 12:<br>cchk:F2> [07/11/2)<br>cchk:F2> [07/11/2)<br>cchk:F2> [07/11/2)<br>cchk:F2> [17/11/2)<br>cchk:F2> [07/11/2)<br>cchk:F2> [07/11/2)<br>cchk:F2> [07/11/2)<br>cchk:F2> [07/11/2)<br>cchk:F2> [07/11/2)<br>cchk:F2> [07/11/2)                                                                                                    |
| 1         MB IP           1         MB IP                                                                                                    | 8138<br>8138<br>8138<br>8138<br>8138<br>8138<br>8138<br>8138                                                                                                    | Luke Undhi,<br>Luke Undhi,<br>Luke Undhi,<br>Luke Undhi,<br>Luke Undhi,<br>Luke Undhi,<br>Luke Undhi,<br>Luke Undhi,<br>Luke Undhi,<br>Luke Undhi,<br>Luke Undhi,<br>Luke Undhi,<br>Luke Undhi,<br>Luke Undhi,<br>Luke Undhi,<br>Luke Undhi,<br>Luke Undhi,                                                                                                    | ACCESS CHECK<br>CHECKOUT<br>ADJUSTMENT<br>SEND CHECK<br>EXIT CHECK<br>ACCESS CHECK<br>CHECKOUT<br>CASH<br>BALANCE DUE<br>EXIT CHECK<br>ACCESS CHECK<br>EXIT CHECK<br>EXIT CHECK<br>EXIT CHECK                                                                                                    | 10.00<br>-1.00<br>9.00<br>5.00<br>4.00                                                                                                    | 2<br>2<br>2<br>2<br>2<br>2<br>2<br>2<br>2<br>1                                                                                                    | 555555555555555555555555555555555555555                                                                                                    | cehk:F2> [07/11/2]<br>cehk:F2> [07/11/2]<br>cehk:F2> [07/11/2]<br>cehk:F2> \$1 off Car<br>[07/11/2017 12:55]<br>cehk:F2> [07/11/2]<br>cehk:F2> [07/11/2]<br>cehk:F2> [07/11/2]<br>cehk:F2> [07/11/2]<br>cehk:F2> [07/11/2]<br>cehk:F2> [07/11/2]                                                                                                    |
| 1         MB IP           1         MB IP                                                                                                    | 8138<br>8138<br>8138<br>8138<br>8138<br>8138<br>8138<br>8138                                                                                                    | Luke Undhi,<br>Luke Undhi,<br>Luke Undhi,<br>Luke Undhi,<br>Luke Undhi,<br>Luke Undhi,<br>Luke Undhi,<br>Luke Undhi,<br>Luke Undhi,<br>Luke Undhi,<br>Luke Undhi,<br>Luke Undhi,<br>Luke Undhi,<br>Luke Undhi,                                                                                                    | CHECKDUT<br>ADJUSTMENT<br>SEND CHECK<br>EXIT CHECK<br>ACCESS CHECK<br>CHECKOUT<br>CASH<br>BALANCE DUE<br>EXIT CHECK<br>ACCESS CHECK<br>EXIT CHECK<br>ACCESS CHECK                                                                                                    | 10.00<br>-1.00<br>9.00<br>5.00<br>4.00                                                                                                    | 2<br>2<br>2<br>2<br>2<br>2<br>2<br>1                                                                                                    | 5555555555                                                                                                    | cchk:F2> [07/11/2]<br>cchk:F2> \$1 off Cai<br>[07/11/2017 12:56<br>(07/11/2017 12:56<br>cchk:F2> [07/11/2]<br>cchk:F2> [07/11/2]<br>cchk:F2> [07/11/2]<br>cchk:F2> [07/11/2]<br>(07/11/2017 12:57                                                                                                    |
| MB IP           MB IP                                                                                                    | 8138<br>8138<br>8138<br>8138<br>8138<br>8138<br>8138<br>8138                                                                                                    | Luke Undhi,<br>Luke Undhi,<br>Luke Undhi,<br>Luke Undhi,<br>Luke Undhi,<br>Luke Undhi,<br>Luke Undhi,<br>Luke Undhi,<br>Luke Undhi,<br>Luke Undhi,<br>Luke Undhi,<br>Luke Undhi,<br>Luke Undhi,                                                                                                    | ADJUSTMENT<br>SEND CHECK<br>EXIT CHECK<br>ACCESS CHECK<br>CHECKOUT<br>CASH<br>BALANCE DUE<br>EXIT CHECK<br>ACCESS CHECK<br>EXIT CHECK<br>ACCESS CHECK                                                                                                    | -1.00<br>9.00<br>5.00<br>4.00                                                                                                    | 2<br>2<br>2<br>2<br>2<br>1                                                                                                    | 555555555555555555555555555555555555555                                                                                                    | <chk:f2> \$1 off Cai<br/>[07/11/2017 12:5E<br/>[07/11/2017 12:5E<br/><chk:f2> [07/11/2]<br/><chk:f2> [07/11/2]<br/><chk:f2> [07/11/2]<br/><chk:f2> [07/11/2]<br/>(chk:F2&gt; [07/11/2]<br/>[07/11/2017 12:57]</chk:f2></chk:f2></chk:f2></chk:f2></chk:f2>                                                                                                    |
| MB IP           MB IP                                                                                                    | 8138<br>8138<br>8138<br>8138<br>8138<br>8138<br>8138<br>8138                                                                                                    | Luke Undhj<br>Luke Undhj<br>Luke Undhj<br>Luke Undhj<br>Luke Undhj<br>Luke Undhj<br>Luke Undhj<br>Luke Undhj<br>Luke Undhj<br>Luke Undhj<br>Luke Undhj                                                                                                    | SEND CHECK<br>EXIT CHECK<br>ACCESS CHECK<br>CHECKOUT<br>CASH<br>BALANCE DUE<br>EXIT CHECK<br>ACCESS CHECK<br>EXIT CHECK<br>ACCESS CHECK<br>EXIT CHECK                                                                                                    | 9.00<br>5.00<br>4.00                                                                                                    | 2<br>2<br>2<br>2<br>1                                                                                                    | 5<br>5<br>5<br>5<br>5<br>5<br>5<br>5<br>5<br>5<br>5<br>5<br>5<br>5<br>5<br>5<br>5<br>5<br>5                                                                                                    | [07/11/2017 12:56<br>[07/11/2017 12:56<br><chk:f2> [07/11/2]<br/><chk:f2> [07/11/2]<br/><chk:f2> [07/11/2]<br/><chk:f2> [07/11/2]<br/>[07/11/2017 12:57</chk:f2></chk:f2></chk:f2></chk:f2>                                                                                                    |
| 1 MB IP<br>1 MB IP<br>1 MB IP<br>1 MB IP<br>1 MB IP<br>1 MB IP<br>1 MB IP<br>1 MB IP<br>1 MB IP<br>1 MB IP<br>1 MB IP<br>1 MB IP                                                                                                    | 8138<br>8138<br>8138<br>8138<br>8138<br>8138<br>8138<br>8138                                                                                                    | Luke Undhi<br>Luke Undhi<br>Luke Undhi<br>Luke Undhi<br>Luke Undhi<br>Luke Undhi<br>Luke Undhi<br>Luke Undhi<br>Luke Undhi                                                                                                    | EXIT CHECK<br>ACCESS CHECK<br>CHECKOUT<br>CASH<br>BALANCE DUE<br>EXIT CHECK<br>ACCESS CHECK<br>EXIT CHECK<br>ACCESS CHECK                                                                                                    | 9.00<br>5.00<br>4.00                                                                                                    | 2<br>2<br>2<br>2                                                                                                    | 555555555                                                                                                    | [07/11/2017 12:56<br><chk:f2> [07/11/2]<br/><chk:f2> [07/11/2]<br/><chk:f2> [07/11/2]<br/><chk:f2> [07/11/2]<br/><chk:f2> [07/11/2]<br/>[07/11/2017 12:57</chk:f2></chk:f2></chk:f2></chk:f2></chk:f2>                                                                                                    |
| 1 MB IP<br>1 MB IP<br>1 MB IP<br>1 MB IP<br>1 MB IP<br>1 MB IP<br>1 MB IP<br>1 MB IP<br>1 MB IP<br>1 MB IP<br>1 MB IP                                                                                                    | 8138<br>8138<br>8138<br>8138<br>8138<br>8138<br>8138<br>8138                                                                                                    | Luke Undhi<br>Luke Undhi<br>Luke Undhi<br>Luke Undhi<br>Luke Undhi<br>Luke Undhi<br>Luke Undhi<br>Luke Undhi                                                                                                    | ACCESS CHECK<br>CHECKOUT<br>CASH<br>BALANCE DUE<br>EXIT CHECK<br>ACCESS CHECK<br>EXIT CHECK<br>ACCESS CHECK                                                                                                    | 9.00<br>5.00<br>4.00                                                                                                    | 2<br>2<br>2<br>2                                                                                                    | 55555                                                                                                    | <pre><chk:f2> [07/11/2) <chk:f2> [07/11/2) <chk:f2> [07/11/2) <chk:f2> [07/11/2) <chk:f2> [07/11/2) [07/11/2017 12:57</chk:f2></chk:f2></chk:f2></chk:f2></chk:f2></pre>                                                                                                    |
| MB IP           MB IP                                                                                                    | 8138<br>8138<br>8138<br>8138<br>8138<br>8138<br>8138<br>8138                                                                                                    | Luke Undhi<br>Luke Undhi<br>Luke Undhi<br>Luke Undhi<br>Luke Undhi<br>Luke Undhi<br>Luke Undhi<br>Luke Undhi                                                                                                    | CHECKOUT<br>CASH<br>BALANCE DUE<br>EXIT CHECK<br>ACCESS CHECK<br>EXIT CHECK<br>ACCESS CHECK                                                                                                    | 9.00<br>5.00<br>4.00                                                                                                    | 2<br>2<br>2<br>1                                                                                                    | 5<br>5<br>5<br>5                                                                                                    | <pre><chk:f2> [07/11/2) <chk:f2> [07/11/2) <chk:f2> [07/11/2) <chk:f2> [07/11/2) I07/11/2017 12:57</chk:f2></chk:f2></chk:f2></chk:f2></pre>                                                                                                    |
| 1 MB IP<br>1 MB IP<br>1 MB IP<br>1 MB IP<br>1 MB IP<br>1 MB IP<br>1 MB IP<br>1 MB IP<br>1 MB IP                                                                                                    | 8138<br>8138<br>8138<br>8138<br>8138<br>8138<br>8138<br>8138                                                                                                    | Luke Undhi<br>Luke Undhi<br>Luke Undhi<br>Luke Undhi<br>Luke Undhi<br>Luke Undhi                                                                                                    | CASH<br>BALANCE DUE<br>EXIT CHECK<br>ACCESS CHECK<br>EXIT CHECK<br>ACCESS CHECK                                                                                                    | 5.00<br>4.00                                                                                                    | 2<br>2<br>1                                                                                                    | 5<br>5<br>5                                                                                                    | <chk:f2> [07/11/2]<br/><chk:f2> [07/11/2]<br/>[07/11/2017 12:57</chk:f2></chk:f2>                                                                                                    |
| 1 MB IP<br>1 MB IP<br>1 MB IP<br>1 MB IP<br>1 MB IP<br>1 MB IP<br>1 MB IP<br>1 MB IP                                                                                                    | 8138<br>8138<br>8138<br>8138<br>8138<br>8138<br>8138<br>8138                                                                                                    | Luke Undhi<br>Luke Undhi<br>Luke Undhi<br>Luke Undhi<br>Luke Undhi                                                                                                    | BALANCE DUE<br>EXIT CHECK<br>ACCESS CHECK<br>EXIT CHECK<br>ACCESS CHECK                                                                                                    | 4.00                                                                                                    | 2                                                                                                    | 5 5 5                                                                                                    | <chk:f2> [07/11/2]<br/>[07/11/2017 12:57</chk:f2>                                                                                                    |
| 1 MB IP<br>1 MB IP<br>1 MB IP<br>1 MB IP<br>1 MB IP<br>1 MB IP<br>1 MB IP                                                                                                    | 8138<br>8138<br>8138<br>8138<br>8138<br>8138<br>8138                                                                                                    | Luke Undhi<br>Luke Undhi<br>Luke Undhi<br>Luke Undhi                                                                                                    | EXIT CHECK<br>ACCESS CHECK<br>EXIT CHECK<br>ACCESS CHECK                                                                                                    |                                                                                                    | 1                                                                                                    | 5                                                                                                    | 107/11/2017 12:57                                                                                                    |
| 1 MB IP<br>1 MB IP<br>1 MB IP<br>1 MB IP<br>1 MB IP<br>1 MB IP                                                                                                    | 8138<br>8138<br>8138<br>8138<br>8138<br>8138                                                                                                    | Luke Undhi<br>Luke Undhi<br>Luke Undhi                                                                                                    | ACCESS CHECK<br>EXIT CHECK<br>ACCESS CHECK                                                                                                    |                                                                                                    | 1                                                                                                    | 5                                                                                                    | 1017117201112.01                                                                                                    |
| 1 MB IP<br>1 MB IP<br>1 MB IP<br>1 MB IP<br>1 MB IP                                                                                                    | 8138<br>8138<br>8138<br>8138<br>8138                                                                                                    | Luke Undhj<br>Luke Undhj                                                                                                    | EXIT CHECK                                                                                                    |                                                                                                    |                                                                                                    |                                                                                                    | <pre>cobk:STL1&gt; 07/11</pre>                                                                                                    |
| 1 MB IP<br>1 MB IP<br>1 MB IP<br>1 MB IP                                                                                                    | 8138<br>8138<br>8138                                                                                                    | Luke Undhi                                                                                                    | ACCESS CHECK                                                                                                    |                                                                                                    |                                                                                                    | Š                                                                                                    | 107/11/2017 12:57                                                                                                    |
| 1 MB IP<br>1 MB IP<br>1 MB IP                                                                                                    | 8138<br>8138                                                                                                    | Luke Undhi                                                                                                    |                                                                                                    |                                                                                                    | 3                                                                                                    | 5                                                                                                    | (cbk:F3) [07/11/2                                                                                                    |
| 1 MB IP<br>1 MB IP                                                                                                    | 8138                                                                                                    |                                                                                                    | CLOSE CHECK                                                                                                    |                                                                                                    | 2                                                                                                    | 5                                                                                                    | Zobk/E2\ [07/11/2]                                                                                                    |
| 1 MB IP                                                                                                    | 0130                                                                                                    | Luke Undhi                                                                                                    | SEND CHECK                                                                                                    |                                                                                                    | 3                                                                                                    | 5                                                                                                    | Zobk/E3\ [07/11/2]                                                                                                    |
| 1 MD IF                                                                                                    | 0100                                                                                                    | Luke Undhi                                                                                                    |                                                                                                    |                                                                                                    | 3                                                                                                    | 5                                                                                                    | 107/11/2017 12/EC                                                                                                    |
| 1 MDID                                                                                                    | 0100                                                                                                    | Luke Undhi                                                                                                    |                                                                                                    |                                                                                                    | 2                                                                                                    | 5                                                                                                    | (ohk:E2) [07/11/2                                                                                                    |
|                                                                                                    | 0100                                                                                                    | Luke Undhi                                                                                                    |                                                                                                    |                                                                                                    | 3                                                                                                    | 5                                                                                                    | (Crik.F32 [0771172)<br>1077117201713/EC                                                                                                    |
| 1 MDIF                                                                                                    | 0100                                                                                                    | Luke Undhi                                                                                                    |                                                                                                    |                                                                                                    |                                                                                                    | 5                                                                                                    | (07/11/2017/12.00<br>(obb/Eds/07/11/2)                                                                                                    |
|                                                                                                    | 0100                                                                                                    | Luke Undhi                                                                                                    | CLOCE CUECK                                                                                                    |                                                                                                    | 4                                                                                                    | 0                                                                                                    | <pre><cnk.r42 11="" 2]<="" [07="" pre=""></cnk.r42></pre>                                                                                                    |
|                                                                                                    | 0100                                                                                                    | Luke Undhi                                                                                                    |                                                                                                    |                                                                                                    | 4                                                                                                    | 5                                                                                                    | CTIK.F42 [0771172)                                                                                                    |
|                                                                                                    | 0100                                                                                                    | Luke Undhi                                                                                                    |                                                                                                    |                                                                                                    |                                                                                                    | 5                                                                                                    | [07/11/2017 12:30                                                                                                    |
|                                                                                                    | 0100                                                                                                    | Luke Undrij                                                                                                    |                                                                                                    |                                                                                                    |                                                                                                    | 5                                                                                                    | [07/11/2017 12:56                                                                                                    |
|                                                                                                    | 0130                                                                                                    | Luke Unanj                                                                                                    | SEND CHECK                                                                                                    |                                                                                                    |                                                                                                    | 5                                                                                                    | [07/11/2017 12:36<br>[07/11/2017 12:56                                                                                                    |
|                                                                                                    | 0100                                                                                                    | Luke Undrij                                                                                                    |                                                                                                    |                                                                                                    | E.                                                                                                    | 0                                                                                                    | [U//11/2017 12.3c                                                                                                    |
|                                                                                                    | 0100                                                                                                    | Luke Undrij                                                                                                    | CLOCE CUECK                                                                                                    |                                                                                                    | 5                                                                                                    | 5                                                                                                    | <chk:f5> [07/11/2]</chk:f5>                                                                                                    |
| I MBIF                                                                                                    | 0100                                                                                                    | Luke Unanj                                                                                                    | CEUSE CHECK                                                                                                    |                                                                                                    | 3                                                                                                    | 5                                                                                                    | <pre><cnk:f3> [07/11/2] f07/11/20</cnk:f3></pre>                                                                                                    |
|                                                                                                    | 0130                                                                                                    | Luke Unanj                                                                                                    | SEND CHECK                                                                                                    |                                                                                                    |                                                                                                    | 5                                                                                                    | [07/11/2017 12:36<br>[07/11/2017 12:56                                                                                                    |
|                                                                                                    | 8138                                                                                                    | Luke Undrij                                                                                                    |                                                                                                    |                                                                                                    |                                                                                                    | 5                                                                                                    | [07/11/2017 12:58                                                                                                    |
| I MBIP                                                                                                    | 8138                                                                                                    | Luke Undhj                                                                                                    | SENU CHECK                                                                                                    |                                                                                                    |                                                                                                    | 2                                                                                                    | [07/11/2017 12:56                                                                                                    |
| I MBIF                                                                                                    | 0100                                                                                                    | Luke Unanj                                                                                                    | ACCESS CUECK                                                                                                    |                                                                                                    | ~                                                                                                    | 5                                                                                                    | U//11/2017 12:36                                                                                                    |
| I MBIP                                                                                                    | 8138                                                                                                    | Luke Undrij                                                                                                    | ALLESS LHELK                                                                                                    |                                                                                                    | 6                                                                                                    | 2                                                                                                    | <cnk:f6> [07/11/20</cnk:f6>                                                                                                    |
| I MBIP                                                                                                    | 8138                                                                                                    | Luke Undhi                                                                                                    | CLUSE CHECK                                                                                                    |                                                                                                    | 6                                                                                                    | 2                                                                                                    | <pre><cnk:f6> [07/11/2]</cnk:f6></pre>                                                                                                    |
| I MBIP                                                                                                    | 8138                                                                                                    | Luke Undhi                                                                                                    | SEND CHECK                                                                                                    |                                                                                                    | ь                                                                                                    | 5                                                                                                    | <chk:f6> [07/11/2]</chk:f6>                                                                                                    |
| I MB IP                                                                                                    | 8138                                                                                                    | Luke Undhj                                                                                                    | EXIT CHECK                                                                                                    |                                                                                                    |                                                                                                    | 5                                                                                                    | 0771172017 12:58                                                                                                    |
|                                                                                                    | 1         MB (P)           1         MB (P)           1         MB (P) | 1         MB IP         8138           1         MB IP         8138           1         MB IP         8138 | 1 MB IP 8138 Luke Undhj<br>1 MB IP 8138 Luke Undhj<br>1 MB IP 8138 Luke Undhj | 1         MB IP         8138         Luke Undhj         SEND CHECK           1         MB IP         8138         Luke Undhj         EXIT CHECK           1         MB IP         8138         Luke Undhj         EXIT CHECK           1         MB IP         8138         Luke Undhj         EXIT CHECK           1         MB IP         8138         Luke Undhj         EXIT CHECK           1         MB IP         8138         Luke Undhj         EXIT CHECK           1         MB IP         8138         Luke Undhj         SEND CHECK           1         MB IP         8138         Luke Undhj         SEND CHECK           1         MB IP         8138         Luke Undhj         SEND CHECK           1         MB IP         8138         Luke Undhj         SEND CHECK           1         MB IP         8138         Luke Undhj         SEND CHECK           1         MB IP         8138         Luke Undhj         SEND CHECK           1         MB IP         8138         Luke Undhj         SEND CHECK           1         MB IP         8138         Luke Undhj         SEND CHECK | 1         MB IP         8138         Luke Undhj         SEND CHECK           1         MB IP         8138         Luke Undhj         EXIT CHECK           1         MB IP         8138         Luke Undhj         EXIT CHECK           1         MB IP         8138         Luke Undhj         EXIT CHECK           1         MB IP         8138         Luke Undhj         EXIT CHECK           1         MB IP         8138         Luke Undhj         CLOSE CHECK           1         MB IP         8138         Luke Undhj         EXIT CHECK           1         MB IP         8138         Luke Undhj         EXIT CHECK           1         MB IP         8138         Luke Undhj         SEND CHECK           1         MB IP         8138         Luke Undhj         SEND CHECK           1         MB IP         8138         Luke Undhj         CLOSE CHECK           1         MB IP         8138         Luke Undhj         CLOSE CHECK           1         MB IP         8138         Luke Undhj         CLOSE CHECK           1         MB IP         8138         Luke Undhj         EXIT CHECK | 1         MB IP         8138         Luke Undhi,         SEND CHECK           1         MB IP         8138         Luke Undhi,         SEND CHECK           1         MB IP         8138         Luke Undhi,         SEND CHECK           1         MB IP         8138         Luke Undhi,         EXIT CHECK           1         MB IP         8138         Luke Undhi,         EXIT CHECK           1         MB IP         8138         Luke Undhi,         EXIT CHECK         5           1         MB IP         8138         Luke Undhi,         SEND CHECK         5           1         MB IP         8138         Luke Undhi,         SEND CHECK         5           1         MB IP         8138         Luke Undhi,         SEND CHECK         1           1         MB IP         8138         Luke Undhi,         SEND CHECK         6           1         MB IP         8138         Luke Undhi,         ACCESS CHECK         6           1         MB IP         8138         Luke Undhi,         CLOSE CHECK         6           1         MB IP         8138         Luke Undhi,         EXIT CHECK         6 | 1         MB IP         8138         Luke Undhi,         SEND CHECK         5           1         MB IP         8138         Luke Undhi,         SEND CHECK         5           1         MB IP         8138         Luke Undhi,         SEND CHECK         5           1         MB IP         8138         Luke Undhi,         EXIT CHECK         5           1         MB IP         8138         Luke Undhi,         EXIT CHECK         5           1         MB IP         8138         Luke Undhi,         EXIT CHECK         5           1         MB IP         8138         Luke Undhi,         EXIT CHECK         5           1         MB IP         8138         Luke Undhi,         EXIT CHECK         5           1         MB IP         8138         Luke Undhi,         EXIT CHECK         5           1         MB IP         8138         Luke Undhi,         EXIT CHECK         5           1         MB IP         8138         Luke Undhi,         EXIT CHECK         6         5           1         MB IP         8138         Luke Undhi,         SEND CHECK         6         5           1                                                                                                    |

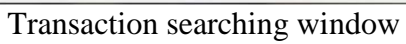

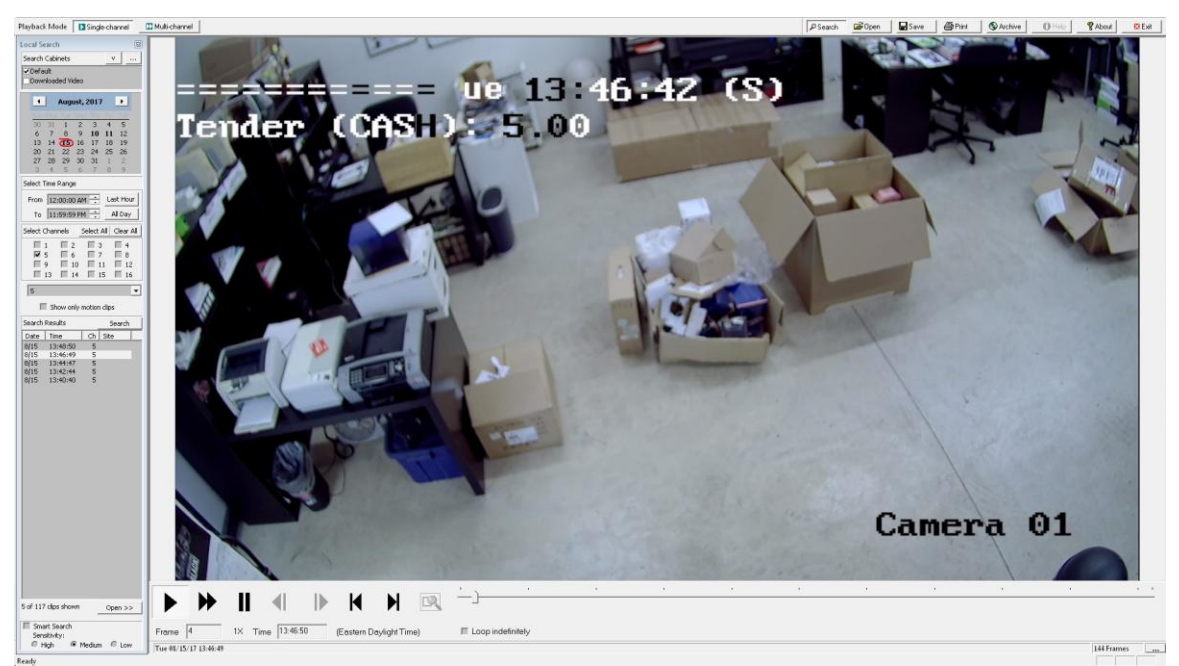

Player: Transaction related video clip